# **CREATE RADIUS FROM ADDRESS**

Locate Address

1 - Residential

onville

Close

miles from here

# Step 1

Open Quick Search from the menu or favorites bar. Close the pop-up to access the map and tools.

## Step 2

On the map, click the red pushpin to open the Locate Address box. Enter the address and click Locate.

#### Step 3

Flexmls will place a pin on the parcel. If correct, click Use this location; if not, move the pin and then click Use this location.

#### Step 4

Click Radius Search, enter the desired distance (default is 1.0 miles), and click Create Radius.

Beac O

Pont d

## Step 5

A radius is now created around the address. You can apply filters that will only affect this area.

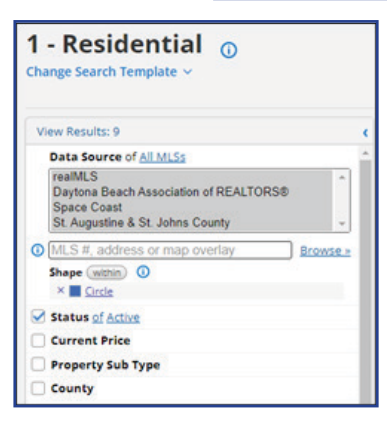

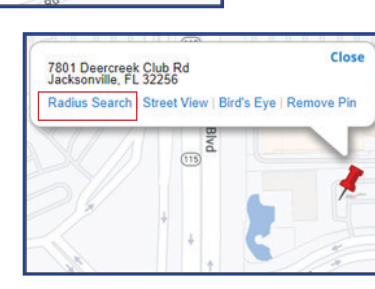

19,172

Use this location

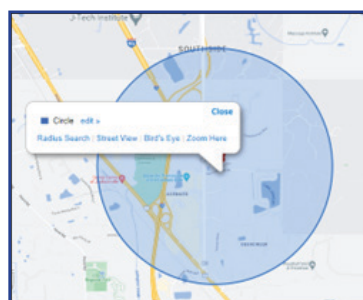

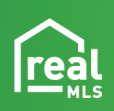

Radius Search 1.0

(115)

Create Radius